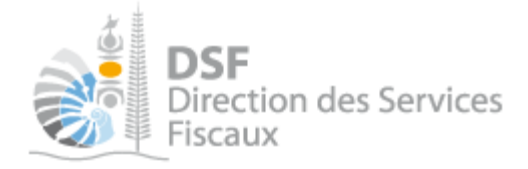

# NOTICE TELESERVICES : Déclarer la liasse IS/BIC/BNC Option Commerciale/BA

# Sommaire

| Sommaire                                                                                              | 1   |
|----------------------------------------------------------------------------------------------------|-----|
| Objet de la notice                                                                                    | . 2 |
| A qui s'adresse cette notice ?                                                                        | . 2 |
| Pré-requis                                                                                            | . 2 |
| Le guide pas à pas pour saisir et transmettre une déclaration IS/BIC/BNC Option Commerciale/BA        | . 3 |
| 1. Se connecter sur http://www.impots.nc via NC Connect                                               | . 3 |
| 2. Accéder à votre espace personnel ou aux démarches pour un tiers                                    | •4  |
| 3. Accéder aux services « Déclaration BIC/BNC Opt Co/BA » et « Liasse IS »                            | 7   |
| 4. Saisir les données                                                                                 | . 9 |
| Pour une déclaration de type normale                                                                  | . 9 |
| Pour une déclaration de type simplifiée                                                               | 11  |
| 5. Transmettre une liasse IS/BIC/BNC/BA                                                               | 13  |
| Rectifier une déclaration après une transmission                                                      | 14  |
| Gestion des brouillons pour une saisie ultérieure                                                     | 15  |
| 1. Afficher la liste des brouillons                                                                   | 15  |
| 2. Voir une liasse IS ou une déclaration catégorielle BIC/BNC/BA en brouillon                         | 16  |
| 3. Modifier une liasse IS ou déclaration BIC normale brouillon                                        | 17  |
| 4. Modifier une liasse IS ou déclaration catégorielle BIC/BNC/BA simplifiée en brouillon              | 18  |
| 5. Ajouter une annexe à une liasse brouillon                                                          | 21  |
| 6. Supprimer une annexe d'une liasse brouillon                                                        | 22  |
| 7. Supprimer une liasse brouillon                                                                     | 22  |
| 8. Notification par mail quand la déclaration est en brouillon                                        | 22  |
| Explication des différents messages possibles                                                         | 23  |
| 1. Les messages bloquants                                                                             | 23  |
| a. Contrôle sur l'existence d'une déclaration pour la même période (IS seulement)                     | 23  |
| b. Contrôle sur l'exercice comptable connu par les services fiscaux (IS seulement)                    | 23  |
| c. Contrôle sur le format de fichier (IS/BIC REEL NORMAL)                                             | 23  |
| d. Contrôle de la cohérence des données provenant du fichier XML (IS/BIC/BA/BNC option                |     |
| commerciale)                                                                                          | 24  |
| 2. Les messages informatifs                                                                           | 24  |
| a. Remplacement d'une déclaration par une autre                                                       | 24  |
| b. Saisie d'une déclaration hors délai dans l'hypothèse où une transmission a déjà été faite dans les |     |
| délais (IS seulement)                                                                                 | 24  |
| c. Saisie d'une déclaration hors-délais                                                               | 24  |
| d. Données incohérentes dans le fichier XML                                                           | 25  |
| Générer le fichier XML                                                                                | 26  |
| Générer un fichier PDF                                                                                | 26  |
| Autre notices                                                                                         | 26  |

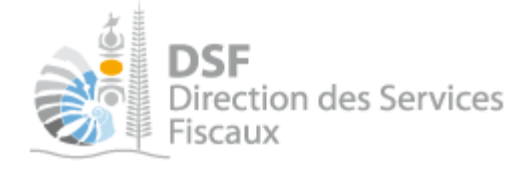

# Objet de la notice

Cette notice explique comment effectuer en ligne une déclaration de résultat pour :

- l'impôt sur les sociétés et activités métallurgiques ou minières.
- L'impôt sur le revenu au régime du réel normal et simplifié dans la catégorie des bénéfices industriels et commerciaux (BIC), bénéfices agricoles (BA) et bénéfices non commerciaux option commerciale (BNC).

Le service mis en place permet d'effectuer au choix :

Pour l'impôt sur les sociétés :

- une déclaration normale pour les sociétés au régime du réel normal.
- une déclaration simplifiée pour les sociétés au régime du réel simplifié (article 43.3 du code des impôts).

Pour l'impôt sur le revenu :

- une déclaration BIC normale pour les sociétés et personnes physiques déclarants au régime du réel normal (Article 76 du code des impôts)
- une déclaration BIC, BNC option commerciale et BA simplifiée pour les sociétés et personnes physiques déclarants au régime du réel simplifié (Article 78, 82 et 104 du code des impôts).

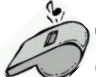

Cette notice ne saurait se substituer à la documentation officielle. La notice fonctionnelle est <u>disponible en cliquant ici.</u>

# A qui s'adresse cette notice ?

Cette notice s'adresse principalement aux personnes établissant :

- les déclarations de résultat de sociétés soumises à l'impôt sur les sociétés et activités métallurgiques ou minières (Expert-comptable, directeur financier, représentant légal de la société).
- les déclarations catégorielles BIC/BNC option commercial/BA au régime du réel normal et simplifié.

### Pré-requis

Avant de pouvoir utiliser ce service, il faut :

1- disposer d'un compte personnel (voir la notice « 1 - Créer mon compte personnel »)

2- être abonné au téléservice « Vos démarches fiscales en ligne » voir la notice « 2 - S'abonner au téléservice « Vos démarches fiscales en ligne » »

3- Dans le cas de démarches fiscales pour un tiers, disposé d'une délégation pour le compte d'une entreprise ou d'une personne physique avec le service « Liasse IS » ou « Déclarations catégorielles » (voir la notice « 5 - Effectuer des démarches fiscales en ligne pour un tiers ».

Pour effectuer une déclaration de résultat **au régime du réel normal**, il faut disposer d'une application informatique permettant la génération d'un fichier de données au format XML (cf. partie « Génération du fichier XML).

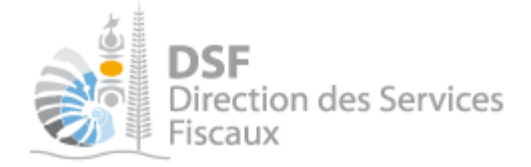

# Le guide pas à pas pour saisir et transmettre une déclaration IS/BIC/BNC Option Commerciale/BA

1. Se connecter sur <u>http://www.impots.nc</u> via NC Connect

> Cliquez sur « S'identifier avec NC Connect ».

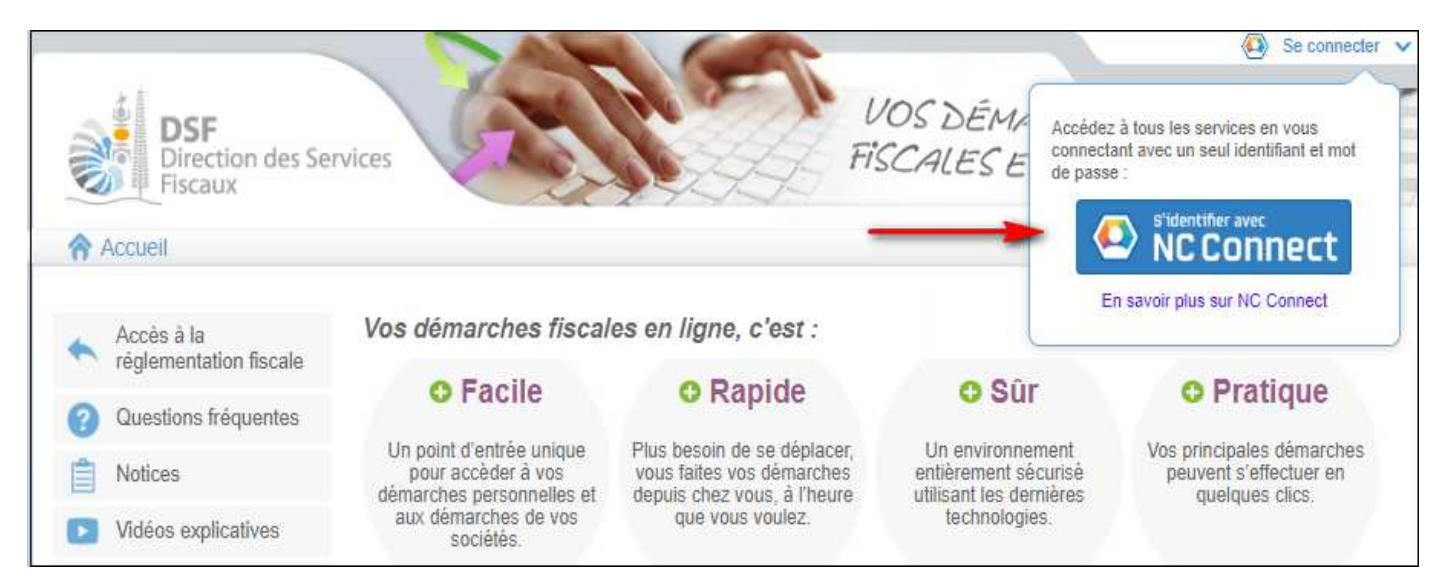

 Saisir l'adresse email ainsi que le mot de passe que vous avez défini lors de la création de votre compte (notice 1 « Créer mon compte personnel »).

| Se connecter                                                       | Créer un compte NC Connec                                                                               |
|--------------------------------------------------------------------|----------------------------------------------------------------------------------------------------|
| Vous avez été redirigés ici pour vous connecter avec<br>NC Connect | Accèdez aux services publics en ligne de Nouvelle<br>Calédonie avec un seul nom d'utilisateur et mot de |
| Votre email                                                        | passe. NC Connect est conçu pour proteger votre<br>vie privée et votre sécurité.                        |
| A Votre mot de passe                                               | Créer un compte                                                                                         |

> Cliquer sur le bouton « Se connecter »

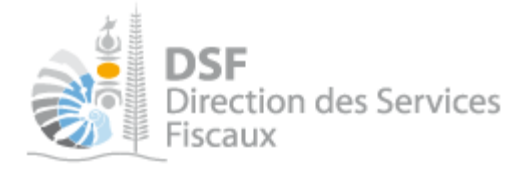

#### 2. Accéder à votre espace personnel ou aux démarches pour un tiers

#### La page suivante est affichée :

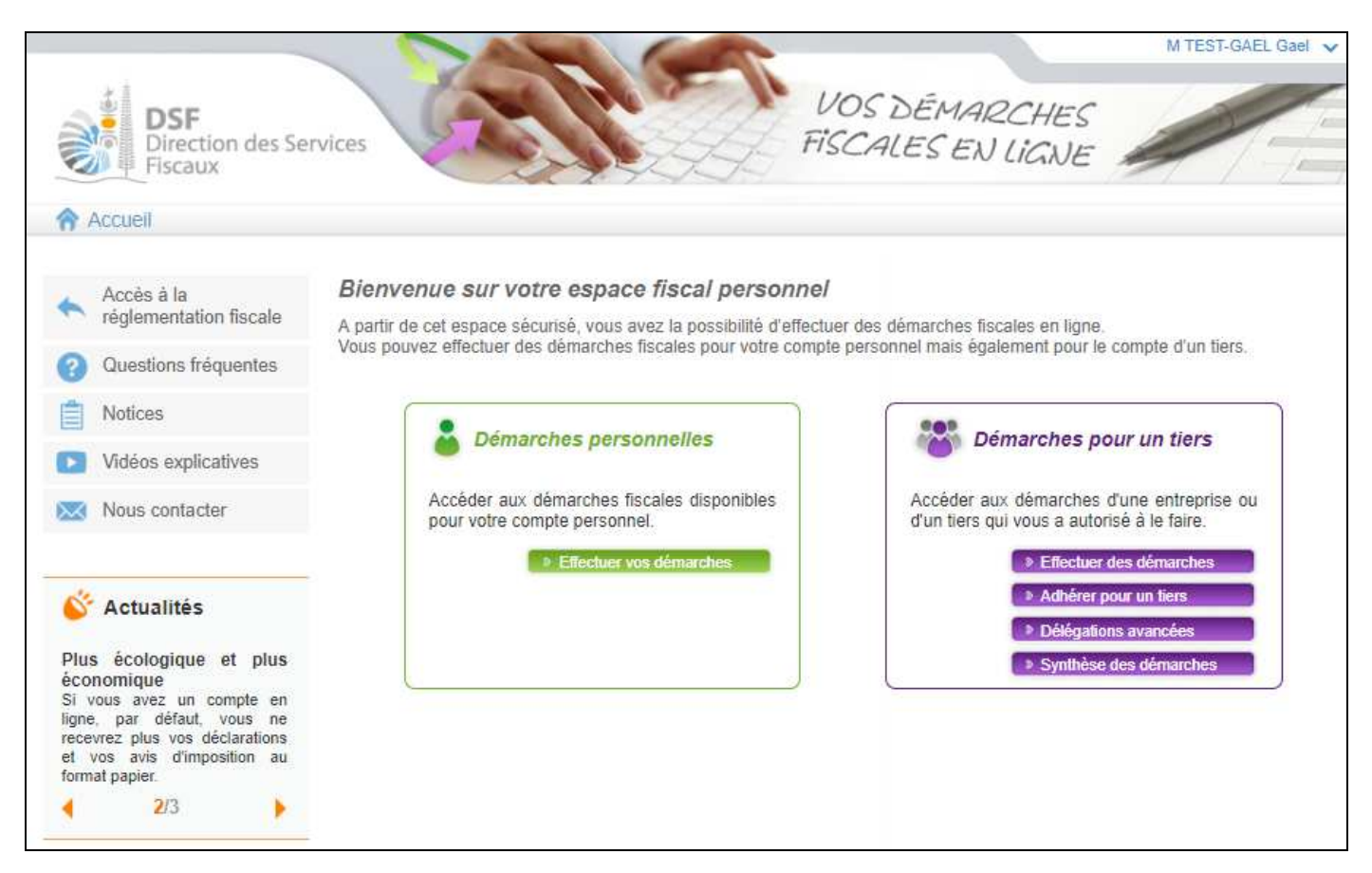

- ➤ Si vous effectués des démarches pour un tiers, cliquer sur le bouton violet « Effectuer des démarches ».
- > Si vous effectués des démarches personnelles, cliquez sur le bouton vert « Effectuer vos démarches ».

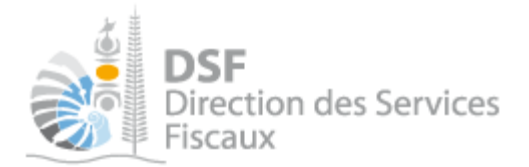

1) Dans le cas de démarches pour un tiers, la page de recherche de tiers est affichée :

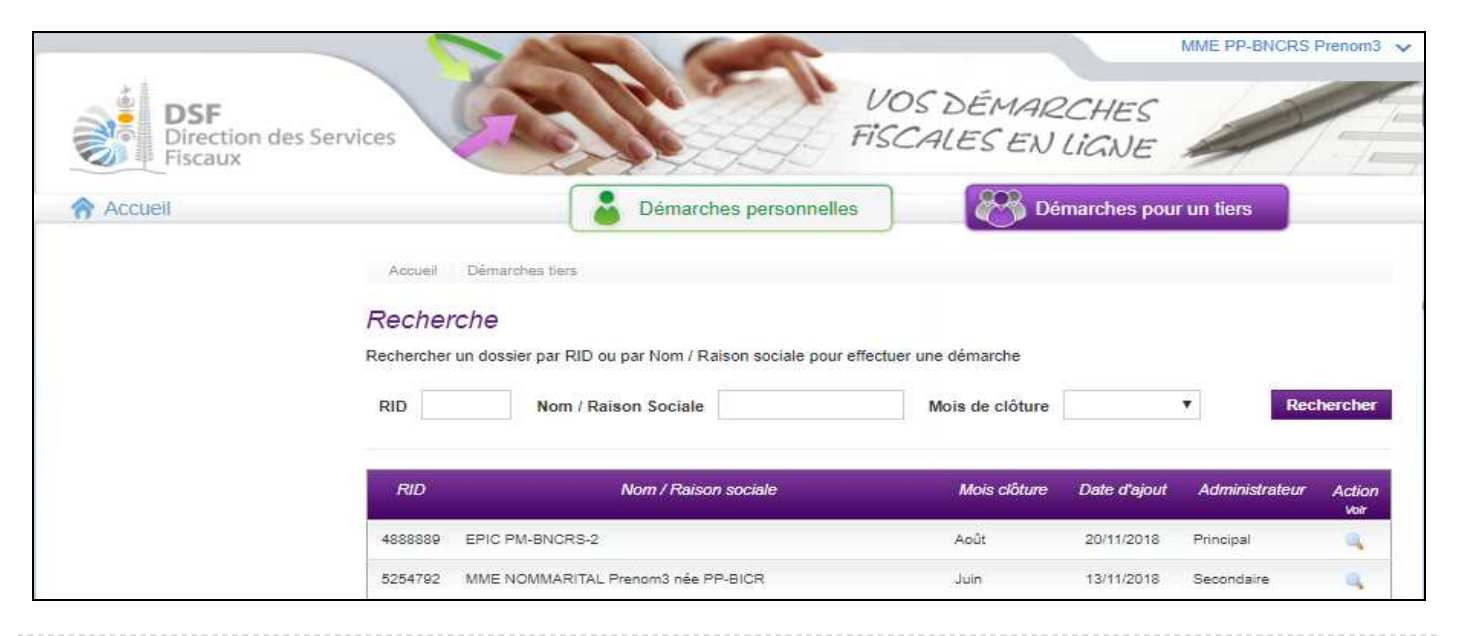

#### Note :

Si vous avez une délégation pour un seul tiers, le dossier de ce tiers sera directement affiché sans passer par l'écran de recherche.

> Cliquer sur l'action « Voir » du dossier pour lequel vous souhaitez faire une déclaration.

#### Le dossier du tiers est affiché :

| DSF<br>Direction des<br>Fiscaux | Services                   | VC<br>Fisc                                     | DS DÉMARCHES<br>CALES EN LIGNE |
|---------------------------------|----------------------------|------------------------------------------------|--------------------------------|
| Accueil                         |                            | Démarches personnelles                         | Démarches pour un tiers        |
| 1 Déclarer                      | Accueil Démarches tie      | ers TEST-GAEL                                  |                                |
| Distantian RA (1)               | SARL TEST                  | (9017864)                                      |                                |
| Declaration BAV IS              | Accéder aux différentes dé | marches pour ce tiers en sélectionnant un élén | nent du menu à gauche.         |
| Déclaration BNC                 |                            |                                                |                                |
| Déclaration CAIS                |                            |                                                |                                |
| Déclaration DNH                 |                            |                                                |                                |
| Déclaration DNS                 |                            |                                                |                                |
| Déclaration IRVM                |                            |                                                |                                |
| Déclaration Liasse IS           |                            |                                                |                                |
| Déclaration TGC                 |                            |                                                |                                |
| PV d'assemblée générale         |                            |                                                |                                |
| Consulter                       |                            |                                                |                                |
| Courriels                       |                            |                                                |                                |
| Documents                       |                            |                                                |                                |
| Paiements                       |                            |                                                |                                |
| Synthèse des impositions        |                            |                                                |                                |

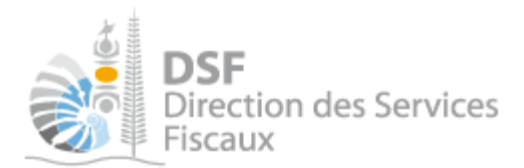

2) Dans le cas de démarches personnelles, la page suivante est affichée :

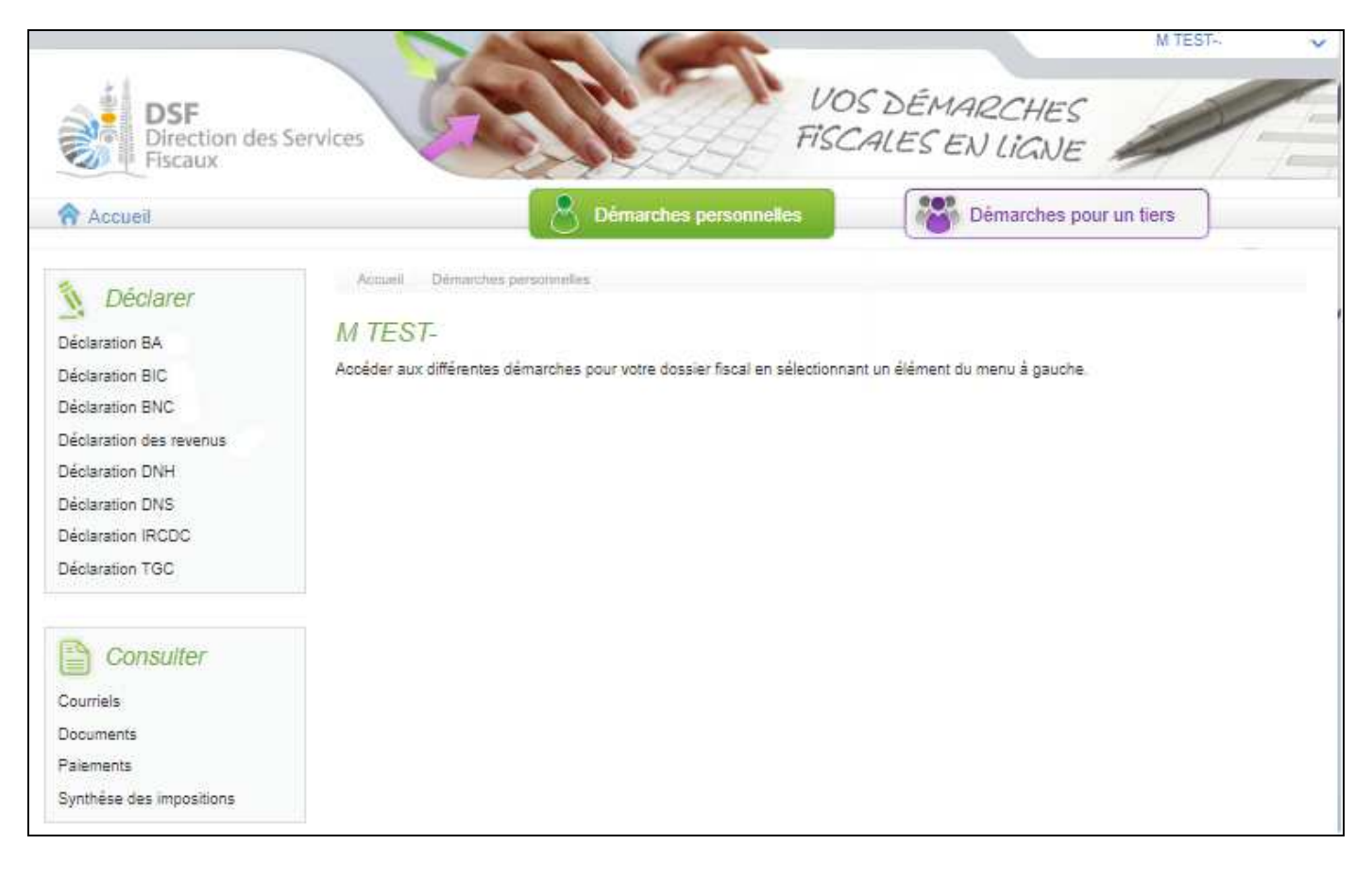

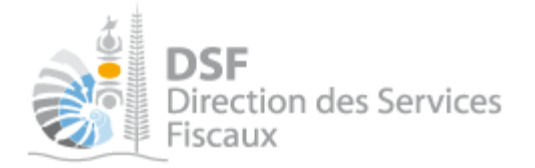

3. Accéder aux services « Déclaration BIC/BNC Opt Co/BA » et « Liasse IS »

> Dans le bloc « Déclarer », cliquer sur le lien correspondant « Déclaration BIC/BNC/BA/Liasse IS » :

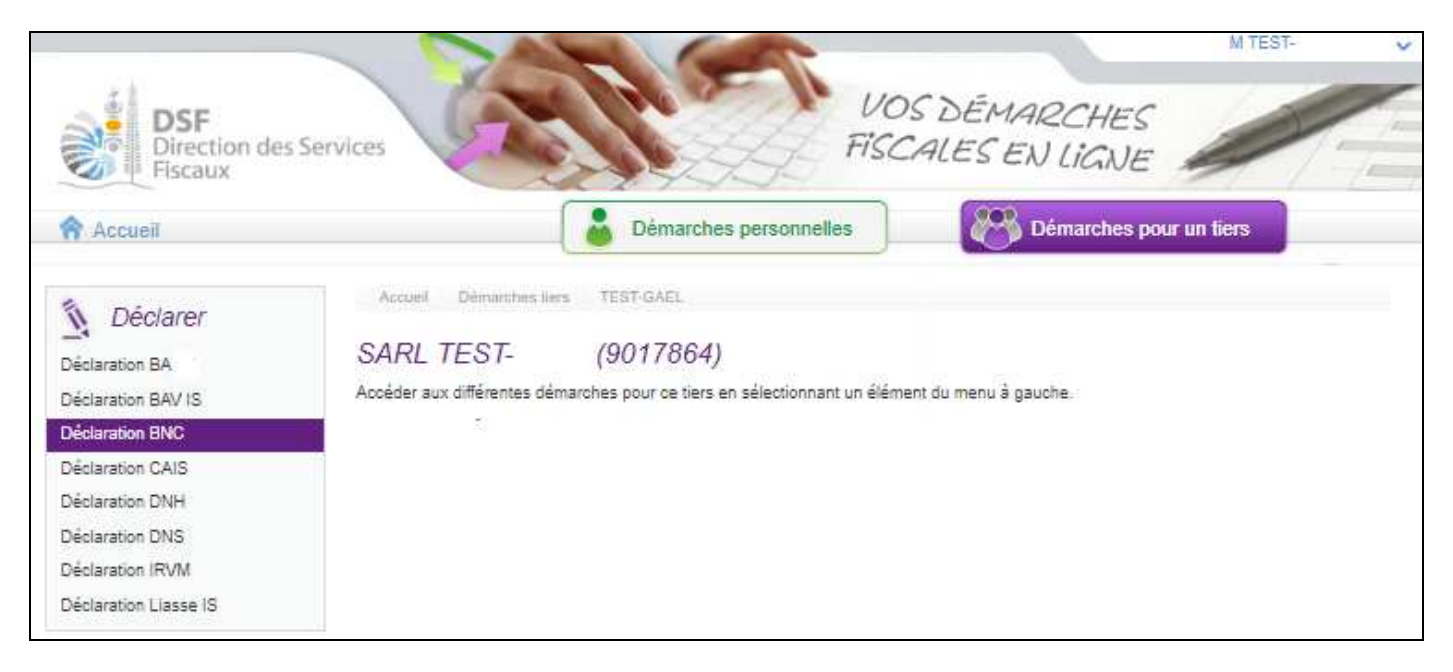

1) Dans le cas d'une déclaration de résultat à l'IS, la page suivante est affichée :

| DSF<br>Direction de<br>Fiscaux | VOS DÉMARCHES<br>FISCALES EN LIGNE                                                                                                    | TEST-                |
|--------------------------------|----------------------------------------------------------------------------------------------------|----------------------|
| 😚 Accueil                      | Démarches personnelles Démarches pour un tiers                                                                                              |                      |
|                                | Accueil Démanches liers TEST-GAEL Déclaration IS Saisir une nouvelle déclaration                                                            |                      |
|                                | SARL TEST- (9017864)                                                                                                    |                      |
|                                | Impôt ® IS 🖉 IS Mines                                                                                                    |                      |
|                                | Type de déclarations 🛞 Simplifiée 🔍 Normale                                                                                                 |                      |
|                                | Déclaration relative à l'exercice *                                                                                                    |                      |
|                                | Exercice ouvert le (jj/mm/aaaa) *                                                                                                    |                      |
|                                | et clos le (jj/mm/aaaa) *                                                                                                    |                      |
|                                | Si vous voulez pré-renseigner le formulaire avec un fichier de données extrait de votre logiciel comptable, veuillez rattach<br>fichier XML | ier ci-dessous votre |
|                                | Fichier XML de données Choisir un fichier Aucunchoisi                                                                                       |                      |
|                                | * Char                                                                                                    | nps obligatoires     |
|                                | Valider Annuler                                                                                                    |                      |

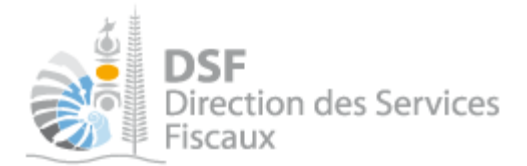

2) Dans le cas d'une déclaration catégorielle des BA, la page suivante est affichée :

| DSF<br>Direction des Services<br>Fiscaux | VOS DÉMARCHES<br>FISCALES EN LIGNE                             |
|------------------------------------------|----------------------------------------------------------------|
| Accueil                                  | Démarches personnelles                                         |
| Accueil Diémarches tiers                 | TEST-GAEL Déclaration BA Salair une nouvelle déclaration       |
| SARL TEST-                               | (9017864)                                                      |
|                                          |                                                                |
|                                          | Période : Sélectionnez votre période de déclaration 🔻          |
|                                          | Fichier XML de données Choisir un fichier Aucun fichier choisi |
|                                          | Valider Annuler                                                |
|                                          |                                                                |

3) Dans le cas d'une déclaration catégorielle des BIC, la page suivante est affichée :

| DSF<br>Direction des Services<br>Fiscaux |                                                            | VOS DÉM,<br>FISCALES E                                                              | ARCHES<br>EN LIGNE        | awc.RS Prenom3 |
|------------------------------------------|------------------------------------------------------------|-------------------------------------------------------------------------------------|---------------------------|----------------|
| Accuell                                  | Démarches personn                                          | elles                                                                               | ) Démarches pour un liers |                |
| Accuril Démarches le<br>SDE PM BA BN     | PM BA BNC BIC Déclaristion<br>C BIC (6659411)<br>Période : | n BIC Saisir une nouvelle o<br>Sélectionnez votre périod<br>Bénéfice réel simplifié | le de déclaration 🔻       |                |
|                                          | Fichier XML de données                                     | Choisir un fichier Aucun                                                            | fichier choisi            |                |
|                                          | Valider                                                    | Annuler                                                                             |                           |                |

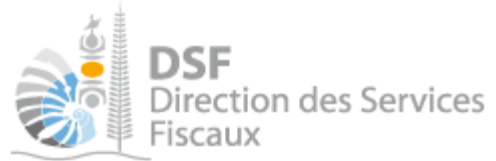

4) Dans le cas d'une déclaration catégorielle des BNC option commerciale, la page suivante est affichée :

| DSF<br>Direction of<br>Fiscaux | les Services                                                                                    |   |
|--------------------------------|-------------------------------------------------------------------------------------------------|---|
| Accueil                        | Démarches personnelles         Démarches pour un tiers                                          |   |
|                                | Accueil Démarches personnelles Déclaration BNC Saisir une nouvelle déclaration           M TEST | 0 |
|                                | Période : Sélectionnez votre période de déclaration <b>v</b><br>Valider Annuler                 |   |

Note :

- dans le cas de la déclaration simplifiée IS/BIC et des déclarations BA et BNC avec option commerciale, l'utilisation d'un fichier XML est facultative, il est donc possible de cliquer directement sur le bouton « Valider » après avoir renseigné les informations de période, l'assistant de saisie des données sera alors vide.

- cette page « Saisir une nouvelle déclaration » est affichée dans le cas où aucune déclaration n'a été déposée en brouillon.

Accueil > Démarches tiers > TEST-GAEL > Déclaration BA > Saisir une nouvelle déclaration

Sinon, la page « Liste des déclarations Liasse IS/BIC/BNC/BA en brouillons » est affichée (voir la partie « Gestion des brouillons » pour plus d'informations sur cette dernière)

Accueil > Démarches tiers > TEST-GAEL > Déclaration BA

Liste des déclarations BA en brouillon

- il est possible que des messages de notification s'affichent (voir « Explications des différents messages d'erreurs possibles » page 23 pour plus d'informations)

4. Saisir les données

Pour une déclaration de type normale

Dans le cas d'une déclaration IS pour une société au régime du réel normal ou d'une déclaration catégorielle BIC au régime du réel normal (personne physique ou société), il faut fournir obligatoirement le fichier XML de données.

 Cocher « Normale », puis dans le cas d'une déclaration IS saisir l'exercice, la date d'ouverture de l'exercice, la date de clôture de l'exercice puis sélectionner le fichier XML de données puis cliquer sur le bouton « Valider »

La déclaration est enregistrée en brouillon et la page suivante est affichée :

# 1) Cas d'une déclaration IS :

# Société X (9999999) Votre déclaration IS a été sauvegardée. Vous pouvez la consulter en allant dans le menu "Déclarer > IS". N'oubliez pas de la transmettre à la DSF en la sélectionnant via le menu "Déclarer > IS" et en cliquant sur le bouton "Transmettre". OK

#### 2) Cas d'une déclaration BIC :

| GIE 1209121GGC (0800359)                                                                                                    |                                                          |
|----------------------------------------------------------------------------------------------------|----------------------------------------------------------|
| Votre déclaration BIC a été sauvegardée.<br>Vous pouvez la consulter en allant dans le menu "Déclarer > Déclaration BIC".<br>N'oubliez pas de la transmettre à la DSF en la sélectionnant via le menu "<br>"Transmettre". | Déclarer > Déclaration BIC" et en cliquant sur le bouton |
| ОК                                                                                                    |                                                          |
|                                                                                                    |                                                          |

#### Note :

- pour modifier des données, voir la partie « Gestion des brouillons » > « Modifier une liasse IS/BIC normale ».

- il est possible que des messages de notification s'affichent (voir « Explications des différents messages d'erreurs possibles » page 23 pour plus d'informations)

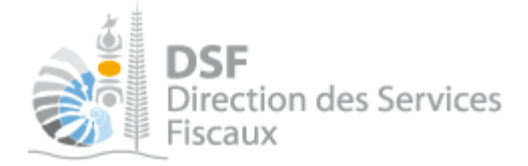

#### Pour une déclaration de type simplifiée

Dans le cas d'une déclaration de type « simplifiée » (cocher « Simplifiée »), un formulaire permet de saisir intégralement toutes les valeurs de la déclaration. Le fichier XML de données n'est pas obligatoire mais peut être utilisé pour pré-remplir le formulaire avec des données qui pourront être modifiées par la suite.

Le formulaire de saisi est composé de 12 étapes :

1) Cas d'une déclaration IS :

| Société X (9999999)                                                            |                                                                        |                       |
|--------------------------------------------------------------------------------|------------------------------------------------------------------------|-----------------------|
| Identification         Irvm           Résultat exploit.         Résultat suite | Actif immo.     Actif suite       Immobilisations     Plus moins value | es Provisions Deficit |
| PERIODE                                                                        |                                                                        |                       |
|                                                                                | Exercice ouvert le *                                                   | 01/01/2012            |
|                                                                                | et clos le *                                                           | 31/12/2012            |
|                                                                                | Duree de l'exercice                                                    |                       |
|                                                                                | Déclaration relative à l'exercice *                                    | 2012                  |

#### 2) Cas d'une déclaration BIC/BNC option commerciale/BA :

| SARL TEST-GAEL (9017864)                                                                                             |             |                            |                            |  |
|----------------------------------------------------------------------------------------------------|-------------|----------------------------|----------------------------|--|
| Identification       Associés       Actif immo.         Résultat exploit.       Résultat suite       Immobilisations | Actif suite | Passif capitaux Provisions | Passif suite       Deficit |  |
| Déclaration BA concernant la période du 01/01/2017 au                                                                | 31/12/2017  |                            |                            |  |
| PERIODE                                                                                                    |             |                            |                            |  |
| Exercice ouvert le *                                                                                                 | 01/01/2017  |                            |                            |  |
| et clos le *                                                                                                    | 31/12/2017  |                            |                            |  |
| Duree de l'exercice                                                                                                  |             |                            |                            |  |
|                                                                                                    | 2017        |                            |                            |  |
| Declaration relative a l'exercice "                                                                                  | 2017        |                            |                            |  |

L'étape 2 « associés » est spécifique aux BIC/BNC option commerciale/BA et est à renseigner obligatoirement <u>pour les sociétés</u> déclarants des BIC/BNC option commerciale/BA au régime réel simplifié.

Cliquer sur « Etape suivante », l'écran suivant s'affiche :

Gouvernement de la Nouvelle-Calédonie

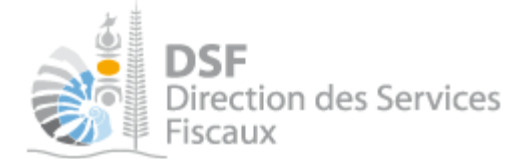

| DSF<br>Direction des Services<br>Fiscaux                                           | VO.<br>Fisc                            | S DÉMARCHES<br>CALES EN LIGNE                                 | ×<br>/ |
|------------------------------------------------------------------------------------|----------------------------------------|---------------------------------------------------------------|--------|
| Accueil                                                                            | Démarches personnelles                 | Démarches pour un tiers                                       |        |
| Accueil Démarches tiers 1209121GGC Déclaration I                                   | BIC Saisir une nouvelle déclaration    |                                                               |        |
| GIE 12091210GC (0800339)                                                           |                                        |                                                               |        |
| Identification         Associés           Résultat exploit.         Résultat suite | Actif immo. Actif suite                | Passif capitaux     Passif suite       Provisions     Deficit |        |
| Déclaration BIC réel simplifié concernant la                                       | a période du 01/01/2008 au 31/12/2008  |                                                               |        |
| + Ajouter un dirigeant ou associé                                                  | ETASSOCIES                             |                                                               | _      |
| Nom des gérants, du PDG ou des associés                                            | Nombre de parts possédées Rémunération | ons allouées au titre de l'exercice (XPF) Actions             |        |
| Nombre total de parts                                                              | 0                                      | vor koor. sup                                                 | 201-   |
| Etape précédente                                                                   | Etape suivante                         | gistrer le brouillon et y revenir plus tard                   |        |

Cliquer sur « ajouter un associé » et renseigner les informations demandées suivant le cas (personne physique ou morale) :

| GIE 1209121GGC (0800359)                                                            |                                       |
|-------------------------------------------------------------------------------------|---------------------------------------|
| Déclaration des BIC concernant la période du 01/01/2008 au 3                        | 1/12/2008                             |
| Ajouter un nouvel associé                                                           |                                       |
| Les associés à déclarer sont limités à ceux entre lesquels le résultat est réparti. |                                       |
| Selectionner l'associé *                                                            | Autre 🔻 🕄                             |
| Type de personne *                                                                  | Personne physique     Personne morale |
| Numéro Cafat                                                                        | Vérifier                              |
| Nom*                                                                                |                                       |
| Prénom *                                                                            |                                       |
| Date de naissance *                                                                 |                                       |
| Nombre de parts sociales possédées en pleine propriété ou en usufruit *             | •                                     |
| Rémunérations allouées au titre de l'exercice                                       |                                       |
|                                                                                     | * Champs obligatoires                 |
| Valider                                                                             | Annuler                               |

chercher

\* Champs obligatoires

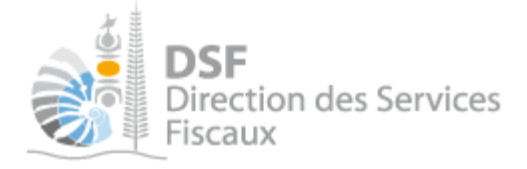

|             |                              | GIE 1209121GGC (0800359)                                                           |
|-------------|------------------------------|------------------------------------------------------------------------------------|
|             | 1/12/2008                    | Déclaration des BIC concernant la période du 01/01/2008 au 3                       |
|             |                              | Ajouter un nouvel associé                                                          |
|             |                              | es associés à déclarer sont limités à ceux entre lesquels le résultat est réparti. |
| •           | Autre 🔻                      | Selectionner l'associé *                                                           |
| e morale    | O Personne physique Sersonne | Type de personne *                                                                 |
| Vérifier Re |                              | RID                                                                                |
|             |                              | Raison Sociale *                                                                   |
| 0           |                              | Nombre de parts sociales possédées en pleine propriété ou en usufruit $^{\star}$   |
| ]           |                              | Rémunérations allouées au titre de l'exercice                                      |

Valide

#### Note :

- pour passer d'une étape à l'autre, il faut utiliser les boutons « Etape suivante » et « Etape précédente » affichés en bas de page.

Annule

- il est également possible de revenir en arrière pendant la saisie du formulaire en cliquant sur une étape.

- il est possible d'enregistrer les données saisies et de revenir plus tard à la saisie via le bouton « Enregistrer en tant que brouillon » affiché aussi en bas de page.

- il est possible que des messages de notification s'affichent (voir « Explications des différents messages d'erreurs possibles » page 23 pour plus d'informations)

- Le bilan renseigné aux étapes 3, 4, 5 et 6 est facultatif pour les exploitants agricoles (Cf article 84 du code des impôts).

#### 5. Transmettre une liasse IS/BIC/BNC/BA

Après l'étape « Saisir les données pour une déclaration de type normale » ou « Saisir les données pour une déclaration de type simplifiée », la déclaration est en « brouillon », il est alors possible de la modifier, de la supprimer, de rajouter des annexes ou de la transmettre définitivement. Voir « Gestion des brouillons > Transmettre une liasse IS ».

<u>C'est à l'issue de cette transmission que votre déclaration est considérée comme déposée et que la déclaration accompagnée des éventuelles annexes sera accessible par l'administration.</u> La transmission est définitive, il ne sera plus possible d'apporter des modifications et d'ajouter des annexes.

- ➤ A la page de liste des liasses brouillon, cliquer sur le pictogramme « Transmettre » → de la liasse à transmettre.
- ► Cliquer sur le bouton « Transmettre »

Gouvernement de la Nouvelle-Calédonie

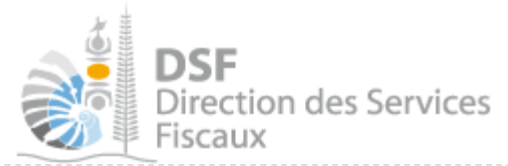

Note :

- il est possible que des messages de notification s'affichent (voir « Explications des différents messages d'erreurs possibles » page 23 pour plus d'informations)

- la déclaration peut être préparée par une personne, par exemple un expert-comptable, le document est alors en brouillon, puis transmis à l'administration par une autre personne, par exemple le représentant légal de la société. L'ensemble des intervenants reçoivent une notification par email pour les informer de la prise en compte du dépôt.

Après la transmission, l'accusé de réception suivant s'affiche :

| SARL SOCIETE $X$ (9999999)                                                                                                    |                      |
|----------------------------------------------------------------------------------------------------|----------------------|
| Ca déclaration a été transmise avec succès.                                                                                                    |                      |
| Accusé de réception <b>336989404767</b><br>Liasse IS pour la période du 01/07/2012 au 30/06/2013 (créée le 27/01/2014 par M E<br>modifiée le 27/01/2014 par M DURAND Théophile)<br>Auteur : M DURAND Théophile<br>Date d'envoi : 27/01/2014 16:06:03 | <b>D</b> Télécharger |
| Retour                                                                                                    |                      |

#### Note :

Il est conseillé d'enregistrer cet accusé de réception et de l'archiver.

La déclaration est maintenant définitivement transmise et consultable dans la rubrique « Consulter > Documents » :

| Société X (9999999) |            |       |          |                   |            |             |                |              |        |        |
|---------------------|------------|-------|----------|-------------------|------------|-------------|----------------|--------------|--------|--------|
| Filtres             |            |       |          |                   |            |             |                |              |        |        |
| Impôts              | Tous       |       | *        | Exercice          | Tous       | *           | Auteur         | Tous         | *      |        |
| Liste de            | es docu    | ument | s        |                   |            |             |                |              |        |        |
| Coc<br>docun        | le<br>nent | Impôt | Exercice | Description       | Date       | ,           | 4 <i>uteur</i> | ld opération | Taille | Action |
|                     |            |       |          |                   |            |             |                |              |        | Voir   |
| DECLA-IS-           | -LF        | IS    | 2012     | Liasse IS Normale | 17/07/2012 | DURAND Théo | phile          | 000000000000 | 59 Ko  | ۹,     |

### Rectifier une déclaration après une transmission

Si vous avez déjà transmis une déclaration de résultats (papier ou via les téléservices) et avez besoin d'y corriger des erreurs, il est possible de transmettre une seconde déclaration.

**Pour une nouvelle transmission avant la date limite de dépôt,** cette nouvelle déclaration remplacera l'ancienne déclaration. Les services fiscaux ne prendront en compte que la dernière déclaration transmise.

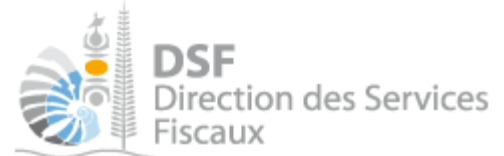

**Pour une nouvelle transmission après la date limite de dépôt (possible pour l'IS seulement)**, cette nouvelle déclaration sera transmise au service gestionnaire pour être traitée dans le cadre des procédures de contentieux.

Veuillez contacter votre gestionnaire pour plus d'informations.

## Gestion des brouillons pour une saisie ultérieure

La modification d'une déclaration, l'ajout d'annexe et la suppression sont disponibles tant que la liasse est en brouillon.

<u>Dès que les modifications sur le brouillon sont terminées, il faut alors transmettre la déclaration.</u> <u>Tant que cette déclaration brouillon n'est pas transmise (cf. partie « Transmettre une liasse IS »),</u> <u>l'administration considérera que vous êtes défaillant pour votre obligation de déclaration de résultats.</u> (voir partie « Le guide pas à pas pour saisir une déclaration IS » > « Transmettre une liasse IS » page 13 pour plus de détails)

Note :

- le brouillon n'est visible qu'aux personnes disposant d'une délégation du service « Liasse IS » ou « déclarations catégorielles BIC/BNC/BA » pour ce tiers. L'administration ne peut pas accéder à cette déclaration et n'est pas informée qu'une déclaration en brouillon a été remplie.

- lorsqu'un brouillon n'a pas été transmis, une notification par email pour non dépôt sera envoyée 15 jours avant la date limite de dépôt puis tous les 15 jours.

#### 1. Afficher la liste des brouillons

> Dans le menu de gauche, cliquer sur « Liasse IS (n) » ou « déclarations catégorielles BIC/BNC/BA (n)

La liste des déclarations en brouillon est affichée avec un rappel de l'exercice concerné, la date d'enregistrement du brouillon ainsi que l'auteur du brouillon :

| <b>a</b>                        |                                                                                                    |                                                                                                    | 24                                                            |                                        | Sentael                           | (a) Ali                            | e en ligne         |
|---------------------------------|----------------------------------------------------------------------------------------------------|----------------------------------------------------------------------------------------------------|---------------------------------------------------------------|----------------------------------------|-----------------------------------|------------------------------------|--------------------|
| DSF<br>Direction des<br>Fiscaux | Services                                                                                                    | Fisc                                                                                                    | DS DÉMARO<br>CALES EN L                                       | CHES A                                 | DURAND Théophi<br>Voir mon profil | le<br>🔀 🛛                          | )éconnexion        |
| Accueil                         |                                                                                                    | Démarches                                                                                                    | personnelles                                                  | Bérr                                   | iarches pour ur                   | n tiers                            |                    |
| Déclarer                        | Accueil Démarches ti<br>Société X (9999)<br>Liste des liasses br                                                      | ers Société X (99999)<br>9999)<br>rouillon                                                                     | 99) Liasse IS                                                 | Liste des liasses brouillon            |                                   |                                    |                    |
| Consulter                       | Les liasses affichées ci de<br>Pour modifier une liasse, c<br>Pour transmettre une liass<br>Les liasses déjà transmis | essous sont en brouilloi<br>cliquer sur l'icône "Modii<br>ce lorsqu'elle est compli<br>es sont consultables er | n.<br>.".<br>ète, cliquer sur l'icôn<br>n cliquant sur "Docur | e "Trans.".<br>nents" dans "Consulter" | du menu de gau                    | che.                               |                    |
| 🥰 Gérer                         | Description                                                                                                    | Exercice                                                                                                    | Date                                                          | Auteur                                 | Taille<br>Vo                      | Action<br>ir Modif, Ajout,<br>Ann, | S<br>Suppr, Trans, |
| Gérer les délégations           | Liasse IS Simplifiée                                                                                                  | 2012                                                                                                    | 09/07/2012 14:37                                              | M DURAND Théophile                     | 9                                 | . 🧔 🔒                              | 8 😼                |
|                                 | + Saisir une nouvelle dé                                                                                              | claration                                                                                                    |                                                               |                                        |                                   |                                    |                    |

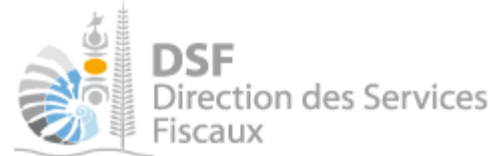

Au survol de la ligne du tableau, une info bulle affiche en bas à droite de la page le nom de l'auteur de la liasse avec la date et heure de création, ainsi que l'auteur de la dernière modification avec la date et heure de dernière modification :

Créé par : M PAUL Jean, le 10/02/2013 12:11 Modifié par : M DURAND Théophile, le 14/02/2013 09:54

2. Voir une liasse IS ou une déclaration catégorielle BIC/BNC/BA en brouillon

Il est possible de voir la déclaration au format PDF renseignée avec les données provenant du fichier XML de données ou de données saisies.

▶ Pour cela, cliquer sur le pictogramme « Voir » 🔍

Le PDF suivant est affiché dans le cas d'une déclaration normale, vous pouvez alors le sauvegarder pour le conserver ou l'imprimer :

|                                                                             | <ul> <li>IMPÔT SUR LES SOCIÉTÉS (Article 45.11 du CI)</li> <li>IMPÔT SUR LES SOCIÉTÉS MINES (Article 45.11 du CI)</li> <li>BENEFICES INDUSTRIELS ET COMMERCIAUX (BIC réel normal) (Article 7)</li> </ul> | 76 du CI)       |
|-----------------------------------------------------------------------------|----------------------------------------------------------------------------------------------------|-----------------|
| Exercice ouvert le J<br>J<br>Déclaration relativ                            | DIRECTION DES SERVICES FISCAUX et clos le Durée : // MM AAAA // e à l'exercice                                                                                                    | Mois            |
| A IDENTIFIC<br>Nom ou<br>Raison Sociale :<br>Adresse de<br>correspondance : | ATION                                                                                                    | A_RaisonSociale |
| N° RID                                                                      | Téléphone Mel/<br>Courriel                                                                                                    |                 |

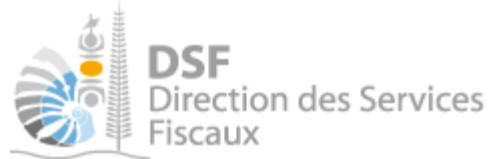

Le PDF suivant est affiché dans le cas d'une déclaration simplifiée, vous pouvez alors le sauvegarder pour le conserver ou l'imprimer :

|                                                 | IMPÔT SUR 1<br>BENEFICES 1<br>BENEFICES 1<br>BENEFICES 2 | IMPÔT SUR LES SOC<br>LES SOCIÉTÉS SIMPLIFIÉ<br>NDUSTRIELS ET COMME<br>NON COMMERCIAUX (BN<br>AGRICOLES (BA réel simpl | TÉTÉS SIMPLIFIÉ<br>(Article Lp 44.0 du CI)<br>RCIAUX (BIC réel simplifié<br>(C réel simplifié) (Option con<br>ifié) (Article 82 du CI) | i) (Article 78 du CI )<br>nmerciale-Article 107 du CI) |
|-------------------------------------------------|----------------------------------------------------------|----------------------------------------------------------------------------------------------------|----------------------------------------------------------------------------------------------------|--------------------------------------------------------|
| Exercice ouvert le J<br>J<br>Déclaration relati | DII<br>J MM AAAA<br>ve à l'exercice                      | et clos le                                                                                                    | RVICES FISCAUX                                                                                                    | C Durée : Mois                                         |
| A IDENTIFIC<br>Nom ou<br>Raison Sociale :       | CATION                                                   |                                                                                                    |                                                                                                    |                                                        |
| Adresse de<br>correspondance :                  |                                                          |                                                                                                    |                                                                                                    |                                                        |
| N° RID                                          |                                                          | Téléphone                                                                                                    | Mel/<br>Courriel                                                                                                    |                                                        |

3. Modifier une liasse IS ou déclaration BIC normale brouillon

Il est possible de remplacer toutes les données par d'autres en important un nouveau fichier XML de données.

➤ Cliquer sur le pictogramme « Modifier » , la page suivante est affichée dans le cas d'une liasse IS :

| Société X (9999999)                 |                  |                             |  |  |  |  |  |
|-------------------------------------|------------------|-----------------------------|--|--|--|--|--|
| Saisir une nouvelle déclaration     |                  |                             |  |  |  |  |  |
| Impót                               |                  | ○ IS Mines                  |  |  |  |  |  |
| Type de déclarations                | ◯ Simplifiée     | <ul> <li>Normale</li> </ul> |  |  |  |  |  |
| Déclaration relative à l'exercice * | 2012             |                             |  |  |  |  |  |
| Exercice ouvert le (jj/mm/aaaa) *   | 01/02/2011       |                             |  |  |  |  |  |
| et clos le (jj/mm/aaaa) *           | 31/01/2012       |                             |  |  |  |  |  |
| Fichier XML de données *            | Choisissez un fi | chier TDISK.xml             |  |  |  |  |  |
|                                     | Annuler          | Valider                     |  |  |  |  |  |

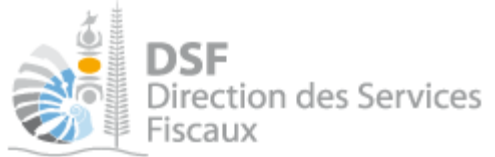

La page suivante est affichée dans le cas d'une déclaration catégorielle BIC normale :

| DSF<br>Direction des Servi<br>Fiscaux | ices                                           | VOS D<br>FISCALI                                                    | ÉMARCHES<br>ES EN LIGNE   |                       |
|---------------------------------------|------------------------------------------------|---------------------------------------------------------------------|---------------------------|-----------------------|
| Accueil                               | Démarches person                               | nelles                                                              | Démarches pou             | ir un tiers           |
|                                       | Accueil Démarches tiers 1209121GGC Déclaration | BIC Modifier une d                                                  | éclaration                |                       |
|                                       | Modifier une déclaration                       |                                                                     |                           |                       |
|                                       | Période :                                      | 01/01/2017 - 31                                                     | /12/2017                  |                       |
|                                       | Type de régime                                 | Bénéfice réel sin                                                   | nplifié 💿 Bénéfice réel n | ormal                 |
|                                       | Fichier XML de données *                       | Choisir un fichier                                                  | Aucun fichier choisi      |                       |
|                                       | Annexe                                         | Joindre un fic<br>Nombre de fichier max :<br>Taille maximale : 5 Mo | chier<br>5                |                       |
|                                       | Commentaire                                    |                                                                     |                           | <i>i</i>              |
|                                       | Valide                                         | Annulei                                                             |                           | * Champs obligatoires |

Sélectionner un nouveau fichier XML de données puis cliquer sur le bouton « Valider ». La déclaration est toujours en brouillon mais avec les nouvelles données.

#### Note :

Ces écrans sont communs aux démarches personnelles ou pour un tiers.

La prise en compte de ces modifications ne sera effective qu'une fois que vous aurez validé cette nouvelle déclaration (elle sera enregistrée en tant que brouillon).

# 4. Modifier une liasse IS ou déclaration catégorielle BIC/BNC/BA simplifiée en brouillon

➤ Cliquer sur le pictogramme « Modifier »

Il est possible d'ajouter ou de modifier des données existantes pour cette déclaration avec le choix « Continuer la saisie de la déclaration ».

Il est également possible d'effacer les données existantes pour cette déclaration et de faire une nouvelle saisie des données avec le choix « Effacer la déclaration et pré remplir le formulaire de saisie avec un fichier XML de données » :

**DSF** Direction des Services Fiscaux

# Société X (9999999)

#### Modification de votre déclaration simplifiée

Vous êtes sur le point de modifier la déclaration BIC concernant la période du 01/01/2008 au 31/12/2008. Que voulez vous faire ?

Continuer la saisie de la déclaration

Effacer la déclaration et pré-remplir le formulaire de saisie avec un fichier XML de données (si des annexes sont rattachées à la déclaration, elles seront supprimées)

OK Annuler

Le choix «Continuer la saisie de la déclaration » affiche l'assistant de saisie des données :

| Societe ∧ (9999   | 333)           |                  |                      |                 |              |
|-------------------|----------------|------------------|----------------------|-----------------|--------------|
| Identification    | Irvm           | Actif immo.      | Actif suite          | Passif capitaux | Passif suite |
| Résultat exploit. | Résultat suite | Immobilisations  | Plus moins value     | es Provisions   | Deficit      |
|                   |                |                  |                      |                 |              |
|                   | PERIODE        |                  |                      |                 |              |
|                   |                | E                | xercice ouvert le *  | 01/01/2012      |              |
|                   |                |                  | et clos le *         | 31/12/2012      |              |
|                   |                | D                | uree de l'exercice   |                 |              |
|                   |                | Déclaration rela | ative à l'exercice * | 2012            |              |

Le choix « Effacer la déclaration et pré remplir le formulaire de saisie avec un fichier XML de données » affiche l'assistant permettant d'utiliser un fichier XML de données pour une liasse IS ou une déclaration catégorielle.

#### 1) Cas d'une déclaration IS :

| Société X (9999999)                                                                   |                                |                         |                           |
|---------------------------------------------------------------------------------------|--------------------------------|-------------------------|---------------------------|
| Saisir une nouvelle déclaration                                                       | ı                              |                         |                           |
| Impót                                                                                 | :<br>IS                        | O IS Mines              |                           |
| Type de déclarations                                                                  | <ul> <li>Simplifiée</li> </ul> | ○ Normale               |                           |
| Déclaration relative à l'exercice *                                                   | 2012                           |                         |                           |
| Exercice ouvert le (jj/mm/aaaa) *                                                     | 01/01/2012                     |                         |                           |
| et clos le (jj/mm/aaaa) *                                                             | 31/12/2012                     |                         |                           |
| Si vous voulez pré-renseigner le formul<br>veuillez rattacher ci-dessous votre fichie | aire avec un fichie<br>er XML  | r de données extrait de | votre logiciel comptable, |
| Fichier XML de données                                                                | Choisissez un                  | fichier Aucunhoisi      |                           |
|                                                                                       | Annuler                        | Valider                 |                           |
| 2) Cas d'une déclaration BIC :                                                        |                                |                         |                           |

V.Oct2019

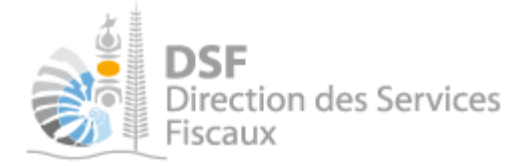

| Société X (9999999)      |                                                                           |
|--------------------------|---------------------------------------------------------------------------|
| Modifier une déclaration |                                                                           |
| Période :                | 01/01/2008 - 31/12/2008                                                   |
| Type de régime           | Bénéfice réel simplifié     Bénéfice réel normal                          |
| Fichier XML de données * | Choisir un fichier Aucun fichier choisi                                   |
| Annexe                   | Joindre un fichier<br>Nombre de fichier max : 5<br>Taille maximale : 5 Mo |
| Commentaire              |                                                                           |
|                          | * Champs obligatoires                                                     |
| Valide                   | Annuler                                                                   |

3) Cas d'une déclaration BA :

| SARL TEST- | (9017864)              |                                         |  |
|------------|------------------------|-----------------------------------------|--|
|            | Période :              | 01/01/2017 - 31/12/2017 🔹               |  |
|            | Fichier XML de données | Choisir un fichier Aucun fichier choisi |  |
|            | Valider                | Annuler                                 |  |
|            |                        |                                         |  |
|            |                        |                                         |  |

4) Cas d'une déclaration BNC Option commerciale :

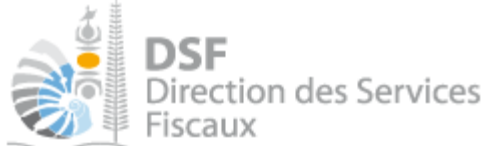

| M TEST-                |                                         |
|------------------------|-----------------------------------------|
| Période :              | 01/01/2016 - 31/12/2016 (Option comr V  |
| Fichier XML de données | Choisir un fichier Aucun fichier choisi |
| Valide                 | r Annuler                               |

Note :

La prise en compte de ces modifications ne sera effective qu'une fois que vous aurez enregistré cette nouvelle déclaration en brouillon.

Ces écrans sont communs aux démarches personnelles ou pour un tiers.

5. Ajouter une annexe à une liasse brouillon

Sur la page « Liste des liasses en brouillon » ou « liste des déclarations BIC/BNC/BA en brouillon », cliqué sur le pictogramme « Modif » is de la déclaration pour laquelle une annexe est à ajouter.

La page suivante est affichée :

| SARL TEST- (9017864)                                                                                                    |
|----------------------------------------------------------------------------------------------------|
| Modification de votre déclaration simplifiée                                                                                                    |
| Vous êtes sur le point de modifier la déclaration IS concernant la période du 01/01/2018 au 31/12/2018. Que voulez vous faire ?                                         |
| Continuer la saisie de la déclaration                                                                                                    |
| Effacer la déclaration et pré-remplir le formulaire de saisie avec un fichier XML de données (si des annexes sont rattachées à la déclaration, elles seront supprimées) |
| OK Annuler                                                                                                    |
| <br>Cliquer sur « OK » et la page suivante s'affiche avec en bas de la page l'option « joindre un fichier » dans la partie « ANNEXE » :                                 |

| SARL                                                                        | TEST-                               | (9017864)                                                                                                    |  |  |  |
|-----------------------------------------------------------------------------|-------------------------------------|----------------------------------------------------------------------------------------------------|--|--|--|
|                                                                             | Identification<br>Résultat exploit. | Associés       Actif immo.       Actif suite       Passif capitaux       Passif suite         Résultat suite       Immobilisations       Plus moins values       Provisions       Deficit |  |  |  |
| Déclaration IS simplifiée concernant la période du 01/01/2018 au 31/12/2018 |                                     |                                                                                                    |  |  |  |
|                                                                             | PERIODE                             |                                                                                                    |  |  |  |
|                                                                             |                                     |                                                                                                    |  |  |  |

|         | ANNEXE                                                              |                                                     |
|---------|---------------------------------------------------------------------|-----------------------------------------------------|
|         | Annexe                                                              | 🥕 Joindre un fichier                                |
|         |                                                                     | Nombre de fichier max : 5<br>Taille maximale : 5 Mo |
| $\succ$ | Joindre le fichier au format .pdf, .jpg, .gif, .png et passer à l'é | étape suivante ou enregistrer le                    |

Joindre le fichier au format .pdf, .jpg, .gif. .png et passer à l'étape suivante ou enregistrer le brouillon.

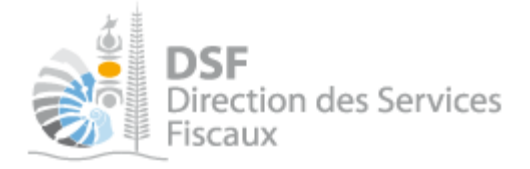

#### Note :

- l'ajout d'annexe pourra être utilisé dans le cas d'une société pour laquelle le comptable établit une déclaration de liasse simplifiée et qui a l'obligation de transmettre un relevé de frais de siège ou un relevé de frais généraux. Ces relevés seront alors à transmettre en tant qu'annexe.

La fonction d'ajout d'annexe autorise uniquement l'ajout de document PDF JPG GIF et PNG dont la taille est inférieure à 5 Mo pour un maximum cumulé de 20 Mo et un maximum de 50 annexes.

Pour savoir comment produire un fichier au format PDF, cf. « <u>Générer un fichier PDF</u> » page 26

- le PVAG doit être envoyé à partir de la fonction « Ajouter un document » disponible dans le menu de gauche. Si c'est fonction n'est pas visible, veuillez demander la délégation de ce service auprès de votre administrateur principal.

#### 6. Supprimer une annexe d'une liasse brouillon

- Sur la page « Liste des liasses en brouillon » ou « liste des déclarations BIC/BNC/BA en brouillon », cliqué sur le pictogramme « Modif » 
  de la déclaration pour laquelle une annexe est à supprimer.
- > Suivre la même procédure que précédemment et à l'étape 1, la page suivante s'affiche :

| ANNEXE |                                                     |
|--------|-----------------------------------------------------|
| Annexe | ▶ Joindre un fichier                                |
|        | Nombre de fichier max : 5<br>Taille maximale : 5 Mo |
|        | X Mail modif liasse IS.pdf                          |

> Cliquer sur la croix rouge pour supprimer l'annexe.

#### 7. Supprimer une liasse brouillon

- ➤ A la page « Liste des liasses en brouillon » ou « liste des déclarations BIC/BNC/BA en brouillon », cliqué sur le pictogramme « Supprimer » ② de la liasse à supprimer.
- > Confirmer la demande de suppression en cliquant sur le bouton « Supprimer ».

#### Note :

- Il n'est pas possible de supprimer une liasse en brouillon si celle-ci a des annexes.
- Il faut supprimer les annexes avant de pouvoir supprimer la liasse en brouillon.

#### 8. Notification par mail quand la déclaration est en brouillon

Lorsqu'une déclaration en brouillon n'a pas été transmise, une notification par email pour non dépôt sera envoyé 15j avant la date limite de dépôt puis tous les 15 jours.

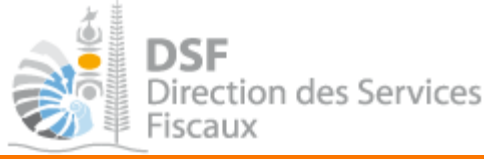

# Explication des différents messages possibles

Lors de la première étape de la saisie d'une déclaration, plusieurs contrôles sont effectués par le système :

# 1. Les messages bloquants

a. Contrôle sur l'existence d'une déclaration pour la même période (IS seulement)

Le système vérifie que la période saisie ne correspond pas à la période d'une déclaration déjà en brouillon. Dans le cas où une déclaration existe en brouillon pour la même période, un message bloquant est affiché en rouge :

Saisie de la déclaration IS impossible. Il existe déjà une déclaration IS pour cette période dans les brouillons

➤ Supprimer la première déclaration en brouillon en retournant sur la page listant les déclarations brouillon ou alors modifier la première déclaration en brouillon si vous voulez utiliser les données de cette déclaration déjà saisie.

b. Contrôle sur l'exercice comptable connu par les services fiscaux (IS seulement)

Le système vérifie que l'exercice saisi dans la déclaration correspond avec un exercice connu des services fiscaux. Dans le cas où l'exercice comptable ne correspond pas, un message bloquant est affiché en rouge. Ce cas peut se produire lors d'un changement de mois de clôture comptable si l'information n'a pas été communiquée ou n'a pas été traitée par les services fiscaux.

- Incohérence de l'exercice comptable. Veuillez prendre l'attache de votre gestionnaire
- Vérifier que l'exercice que vous venez de saisir est correct. S'il est correct, contacter votre gestionnaire pour faire une demande de modification de l'exercice comptable.

c. Contrôle sur le format de fichier (IS/BIC REEL NORMAL)

Le système vérifie que le fichier XML est bien structuré, qu'il correspond au format attendu. Si ce n'est pas le cas, un message d'erreur est affiché en rouge.

Pour plus d'informations à propos du format de fichier cf. « Génération du fichier XML » page 26.

Saisie de la déclaration IS impossible. Le format du fichier XML est incorrect.

 Contacter votre service informatique ou le prestataire qui vous a fourni votre logiciel comptable pour lui signaler l'erreur de façon et lui demander sa correction.

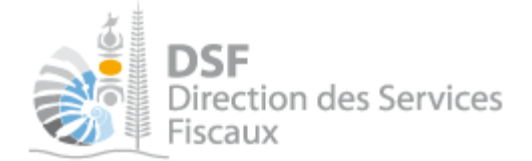

#### d. Contrôle de la cohérence des données provenant du fichier XML (IS/BIC/BA/BNC option commerciale)

Le système vérifie que les données présentes dans le fichier XML correspondent à la société et à l'exercice que vous avez saisi. Dans le cas où ces données ne sont pas cohérentes, un message bloquant est affiché en rouge vous invitant à joindre un nouveau fichier XML.

- Le fichier XML joint ne correspond pas à la bonne période : 01/01/2012
- Le fichier XML joint ne correspond pas au bon dossier : RID trouvé 0166471, attendu 0166470

> Vérifier que le fichier joint est bien celui correspondant à la déclaration que vous voulez faire.

2. Les messages informatifs

a. Remplacement d'une déclaration par une autre

Avant la transmission d'une déclaration, le système vérifie si une déclaration a déjà été transmise pour la même période. Si une déclaration a déjà été transmise pour une même période, le message suivant est affiché :

Attention une déclaration a déjà été déposée le 28/01/2019. Cette déclaration se substitue la précédente.

 Vérifier que vous voulez bien transmettre cette déclaration qui remplacera la précédente et cliquer sur le bouton « Transmettre ».

b. Saisie d'une déclaration hors délai dans l'hypothèse où une transmission a déjà été faite dans les délais (IS seulement)

Une déclaration a déjà été transmise avant la date limite de dépôt pour une même période. Il est possible de saisir et de transmettre une nouvelle déclaration après la date limite de dépôt. Le message suivant est affiché :

Attention, vous êtes sur le point de transmettre une liasse rectificative hors-délais (1er dépôt le 06/02/2019, date limite de dépôt le 17/02/2019). Sa prise en compte se fera sous réserve de contrôle ultérieur par l'agent gestionnaire de votre dossier.

> Vérifier que vous voulez bien transmettre cette déclaration et cliquer sur le bouton « Transmettre ».

c. Saisie d'une déclaration hors-délais

Il est possible de saisir et de transmettre après la date limite de dépôt une déclaration. Elle sera traitée dans le cadre des procédures contentieuse, le message suivant est affiché :

🛕 Rappel : la date limite de dépôt est le 30/04/2013.

> Vérifier que vous voulez bien transmettre cette déclaration et cliquer sur le bouton « Transmettre ».

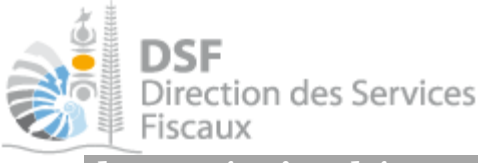

d. Données incohérentes dans le fichier XML

Avant la transmission d'une déclaration, le système vérifie que les données présentes dans le fichier XML sont cohérentes entre elles (vérification de certains reports de valeur, ainsi que des calculs de base tels que les sommes de colonne, les calculs du brut à partir du net et des amortissements, ...) et le message suivant est affiché :

🛕 Certaines informations sont incohérentes : Afficher/Masquer les champs

➤ Les données exportées par votre logiciel de comptabilité ou saisies dans le formulaire en ligne contiennent une ou plusieurs anomalies. Cliquer sur "Afficher/Masquer les champs" pour savoir quels sont les champs en anomalie et contrôler s'ils sont corrects. Vous pouvez ne pas tenir compte de ce message et transmettre votre déclaration en confirmant la transmission.

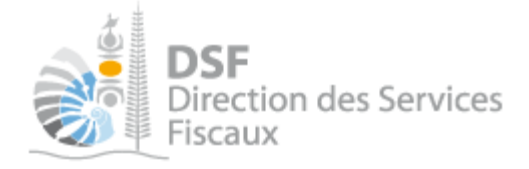

# Générer le fichier XML

Il faut disposer d'une application informatique permettant la génération de ce fichier.

Le cahier des charges décrivant le format des données attendues dans ce fichier XML est <u>disponible en</u> <u>cliquant ici.</u>

Si le lien ne fonctionne pas, connectez-vous sur le site Internet <u>www.dsf.gouv.nc</u> puis cliquer sur « Professionnels » puis sur « Téléchargement ». Utilisez le moteur de recherche pour rechercher « Cahier des charges de la dématérialisation de la liasse IS »

# Générer un fichier PDF

Vous pouvez sauvegarder votre document Microsoft Office en cliquant sur "Fichier / Enregistrer sous" puis en sélectionnant le type "Pdf".

Si le type "Pdf" n'est pas disponible, vous pouvez installer un logiciel comme "PDFCreator". Celui-ci vous permettra d'enregistrer votre document au format PDF. Il vous suffira pour cela de cliquer sur "Fichier / Imprimer" puis de sélectionner l'imprimante PDF et d'enregistrer le fichier (fonction "Imprimer dans un fichier" ou similaire). <u>http://www.6ma.fr/tuto/creer+des+fichiers+pdf+avec+pdfcreator-597</u>

Il est aussi possible d'utiliser des alternatives à Microsoft Office permettant eux de générer directement des fichiers PDF :

- Open Office
- Libre Office

# Autre notices

Il existe plusieurs notices pour vous guider comme par exemple :

- Créer mon compte personnel
- S'abonner au téléservice « Vos démarches fiscales en ligne »
- Activer les démarches fiscales en ligne pour votre société
- Gérer mon compte personnel
- Effectuer une démarche fiscale en ligne pour un tiers
- Déléguer des services

Toutes ces notices sont disponibles sur la page d'accueil de <u>http://www.impots.nc</u> dans la rubrique « Notices » (menu bleu à gauche).